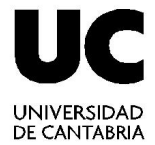

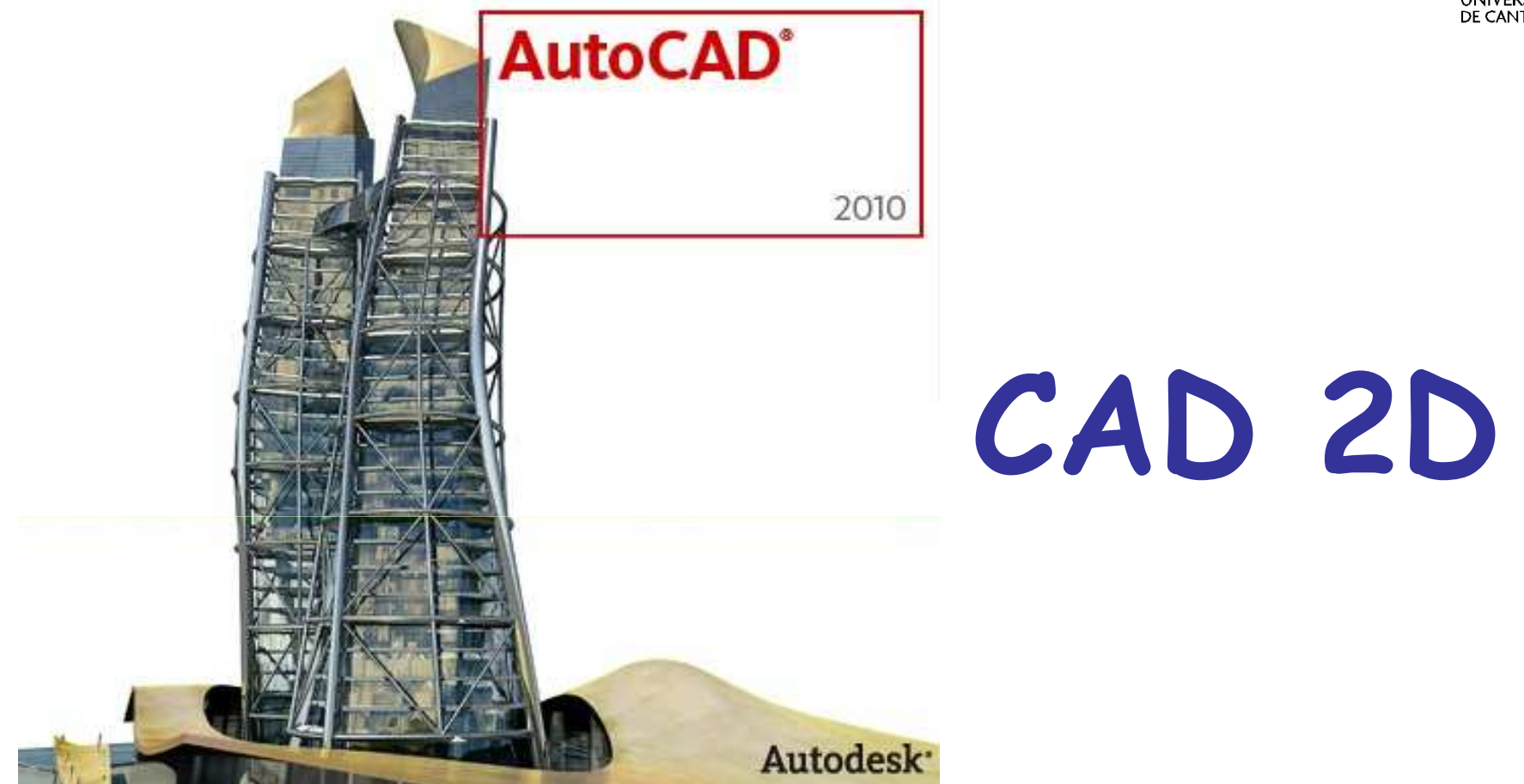

#### Ingeniería Gráfica

Curso 2010-2011

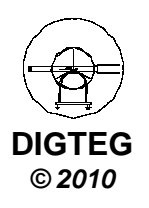

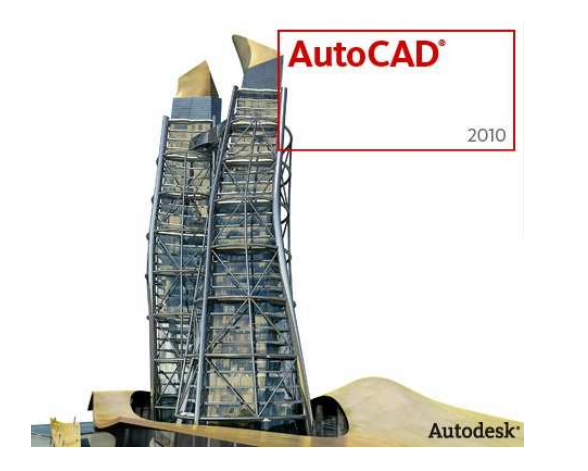

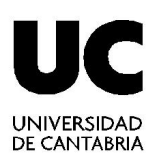

# Dibujo Entidades 2D

### (continuación)

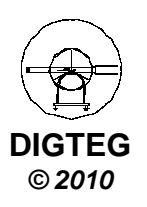

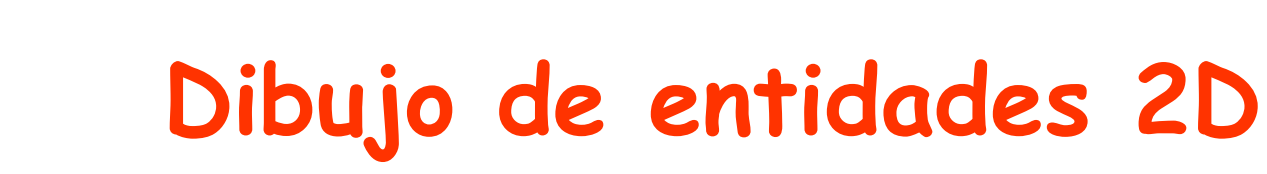

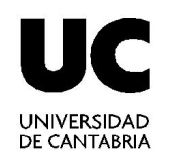

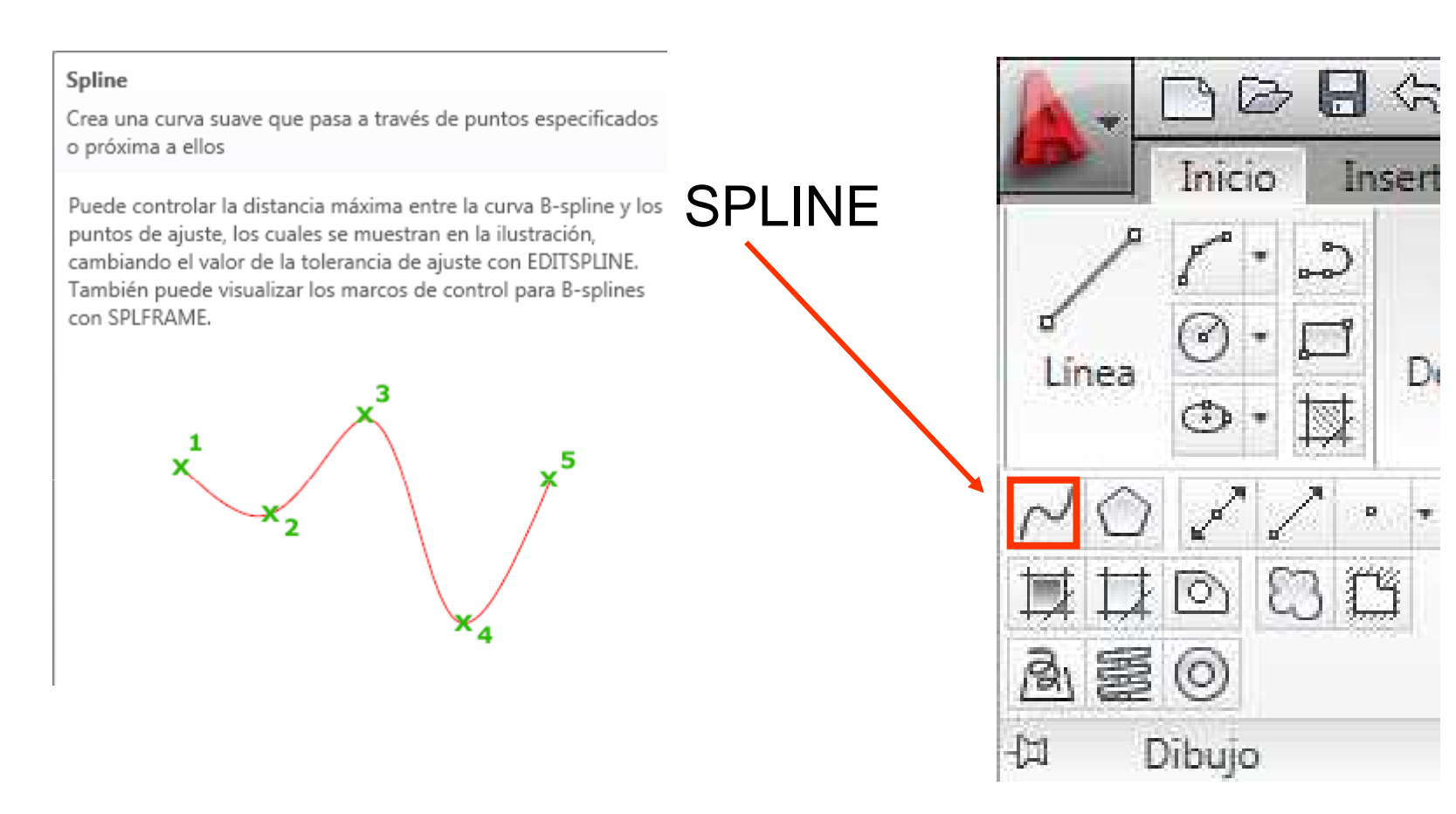

Se denomina **spline** a una curva suave que pasa a través o cerca de un conjunto determinado de puntos. Se puede controlar la proximidad con que la curva se ajustará a los puntos.

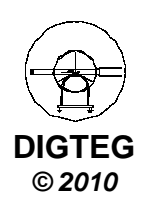

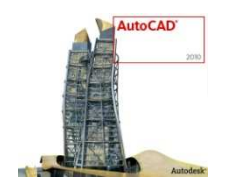

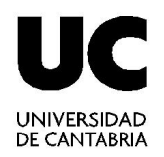

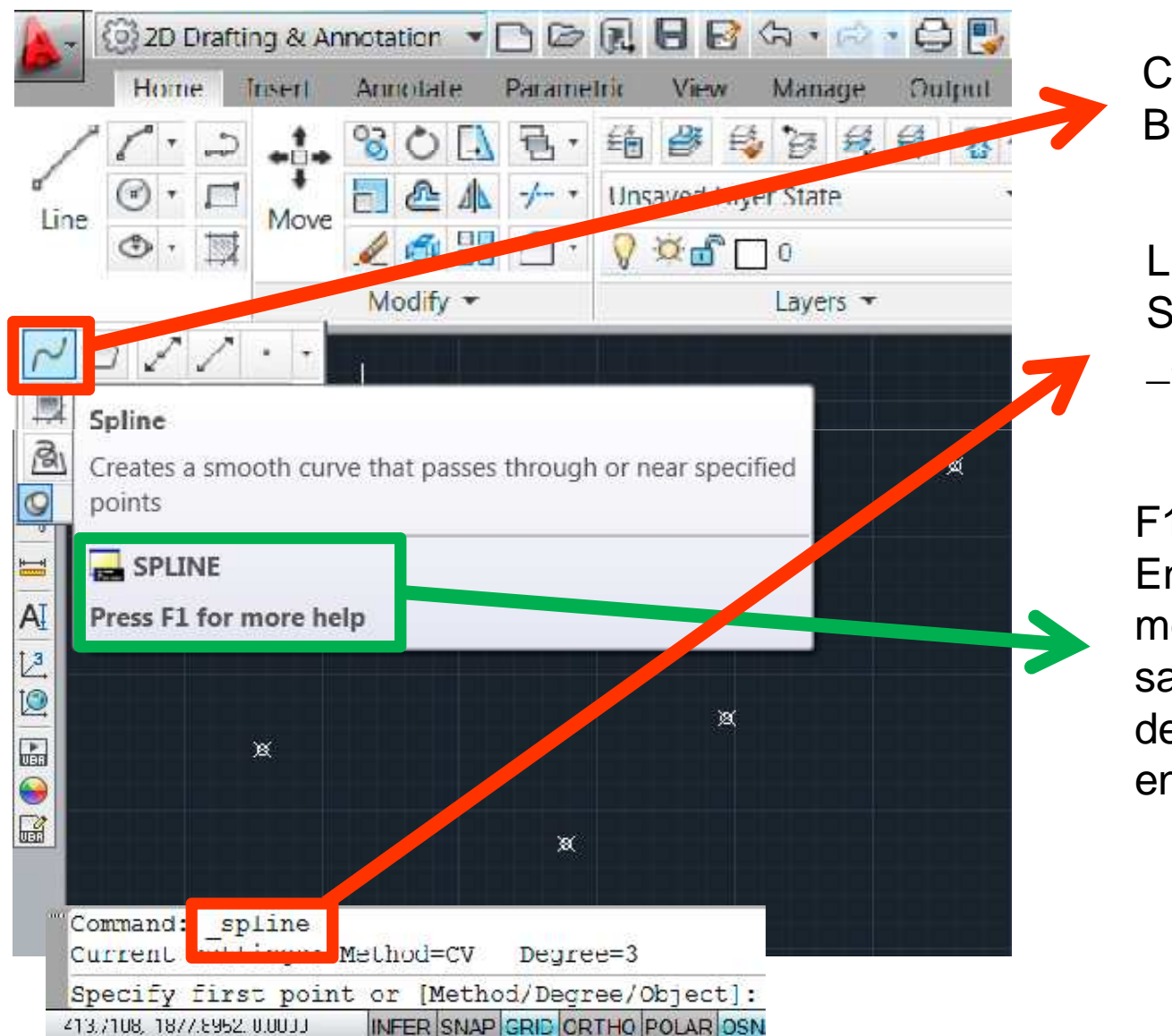

Cinta de opciones: Botón «Spline»

Línea de comandos: SPLINE \_SPLINE

F1: AYUDA En caso de duda, la mejor alternativa para saber todo el potencial de cualquier comando en AutoCAD

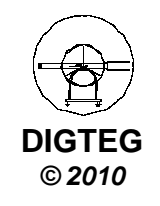

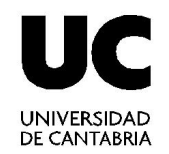

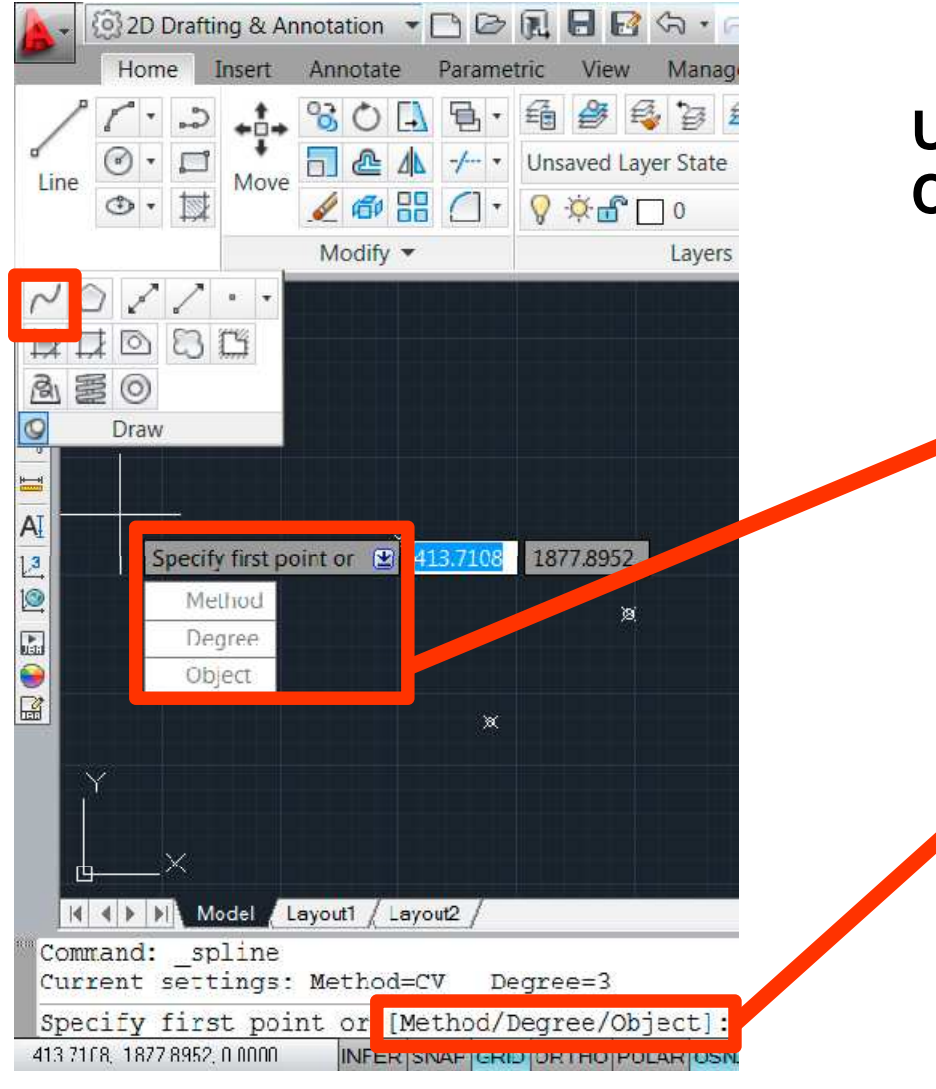

#### Vídeo ilustrativo 1:

http://autocad.autodesk.com/?nd=autocad\_tips\_tutorial s\_detail&adsk\_tip\_id=1326

#### Ubicación de Opciones de Comandos en AutoCAD:

Opciones en la pantalla tecleando la flecha de desplazamiento hacia abajo (↓)

Opciones en la línea de comandos

#### Vídeo ilustrativo 2:

http://www.vtc.com/modules/product s/moviePlay.php?size=large&foldern ame=autocad2010.int2d&sku=34022 &id=84728&movieCode=0204&movi eName=Splines&mode=flv

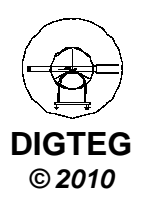

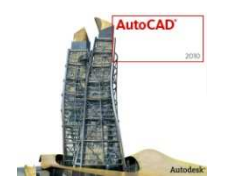

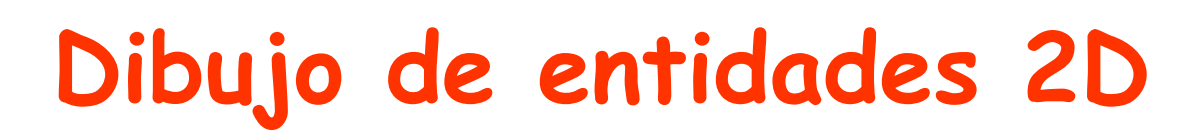

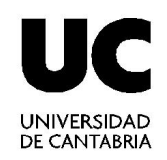

#### **Opciones Principales de las Splines:**

- Método
- Grado
- Objeto

#### **Opciones de Método:**

- Ajustar (fit)
- Control de Vértices (CV)

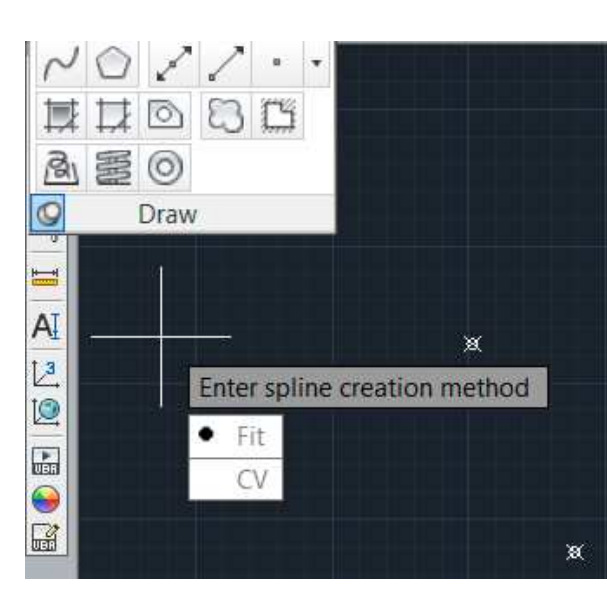

Valor numérico:
Fija el número máximo de "curvas" dentro de cada intervalo. Opciones:
1: recta (0 curvas)
2: parábola (1 curva)
3: cúbica o Bezier (2 curvas)

**Opciones de Grado:** 

#### **Opciones de Objeto:**

 Convierte una polilínea en una spline equivalente o correspondiente.

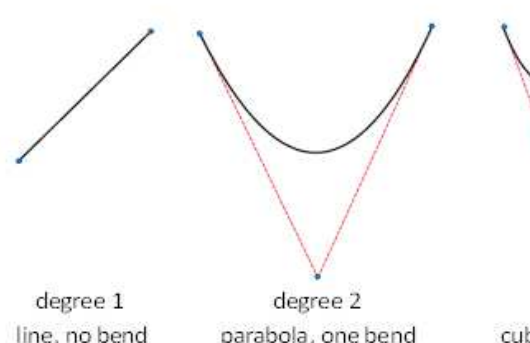

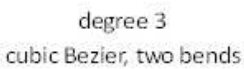

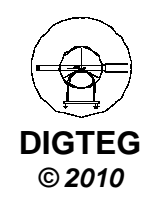

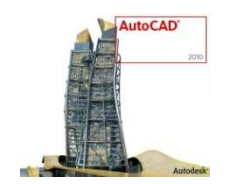

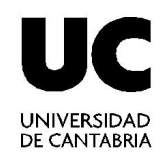

#### **Opciones de Método:**

#### • Ajustar (fit)

La Spline pasa exactamente por los puntos de referencia.

- **Tangentes**: se puede especificar la dirección de la spline en los extremos para empalmarse suavemente con otras curvas.

#### • Control de Vértices (CV)

Los puntos de referencia son vértices que «atraen» a la curva de manera igual o ponderada:

- **Tolerancia**: valor de aproximación a los vértices de control
- Peso: influencia de cada vértice

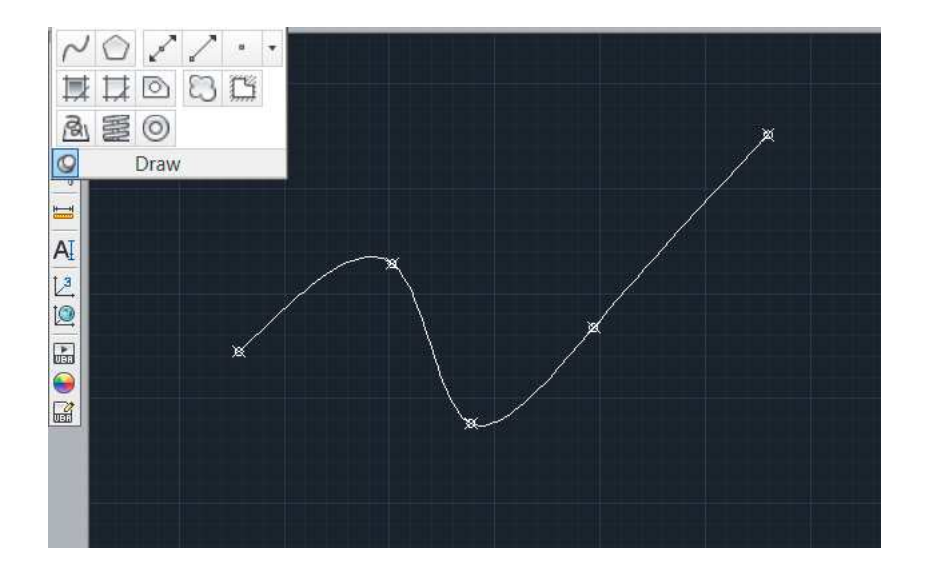

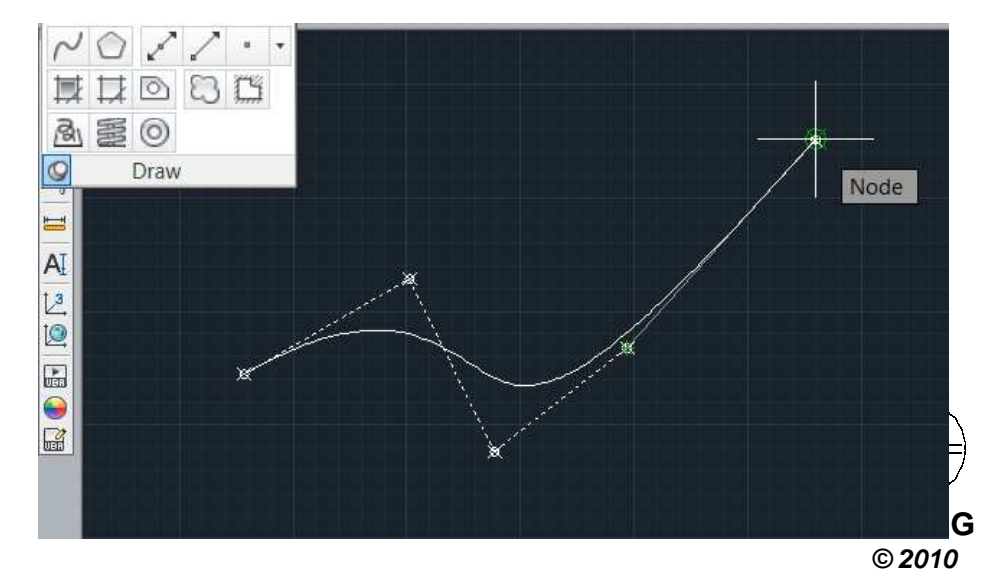

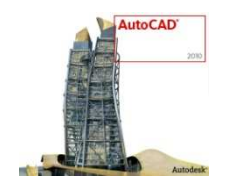

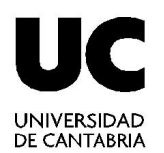

#### **Edición de Splines**

\_EDITSPLINE o Doble Click sobre la Spline

- Ajustar datos (edición de vértices): añadir, cerrar, eliminar, mover, purgar, tangentes y tolerancia.
- Cerrar: cierra la curva sobre sí misma
- **Desplazar vértices**: similar a ajustar datos. Opción de ponderar la influencia de vértices distintos.
- Convertir en polilínea: transforma la spline en la polilínea más similar en función de la precisión (0-100)
- Deshacer: Volver al estado anterior de edición.

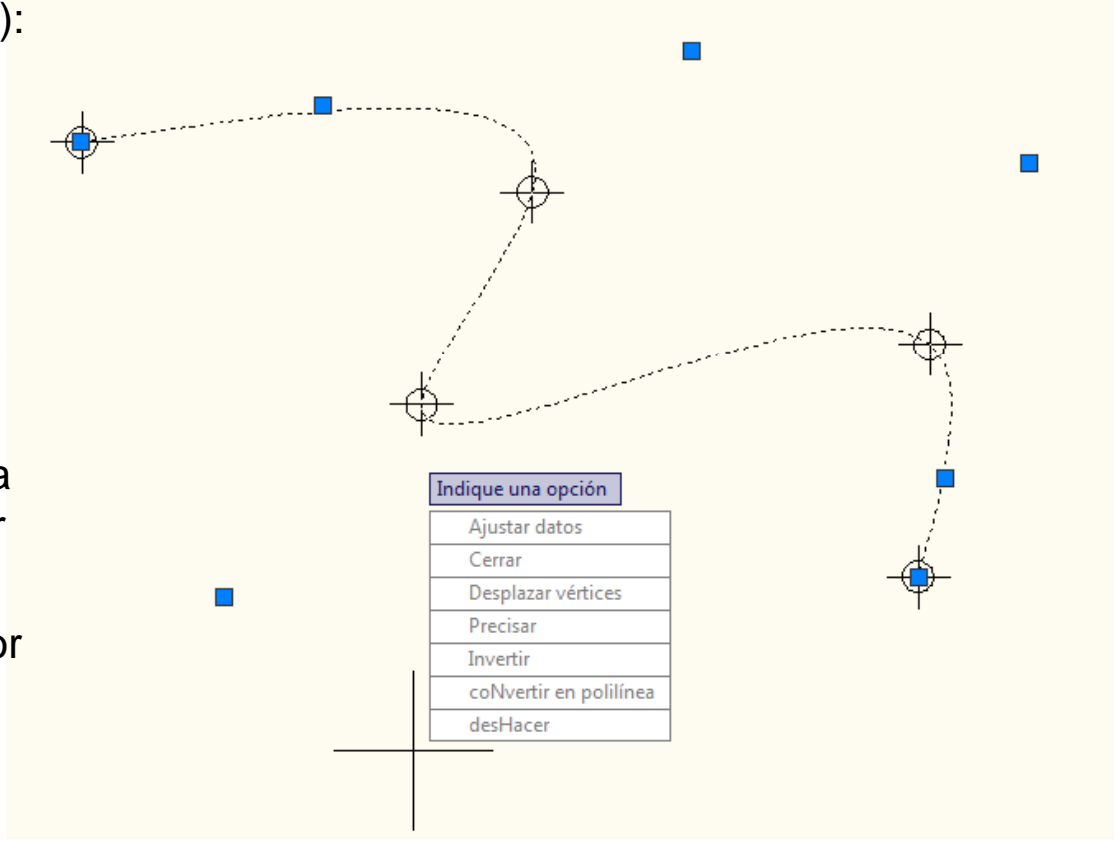

#### Vídeo ilustrativo:

http://autocad.autodesk.com/?nd=autocad\_tips\_tutorials\_detail&adsk\_tip\_id=1023

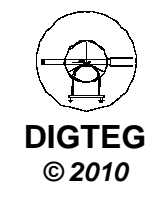

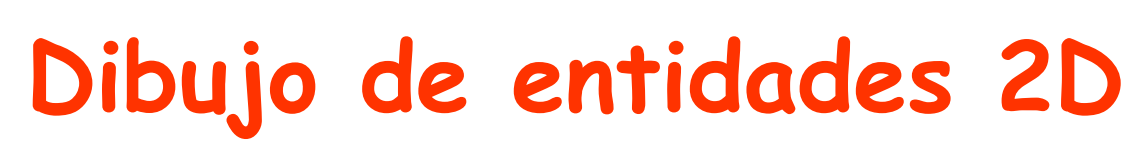

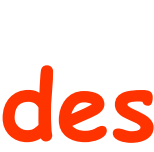

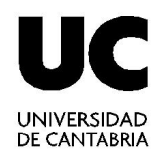

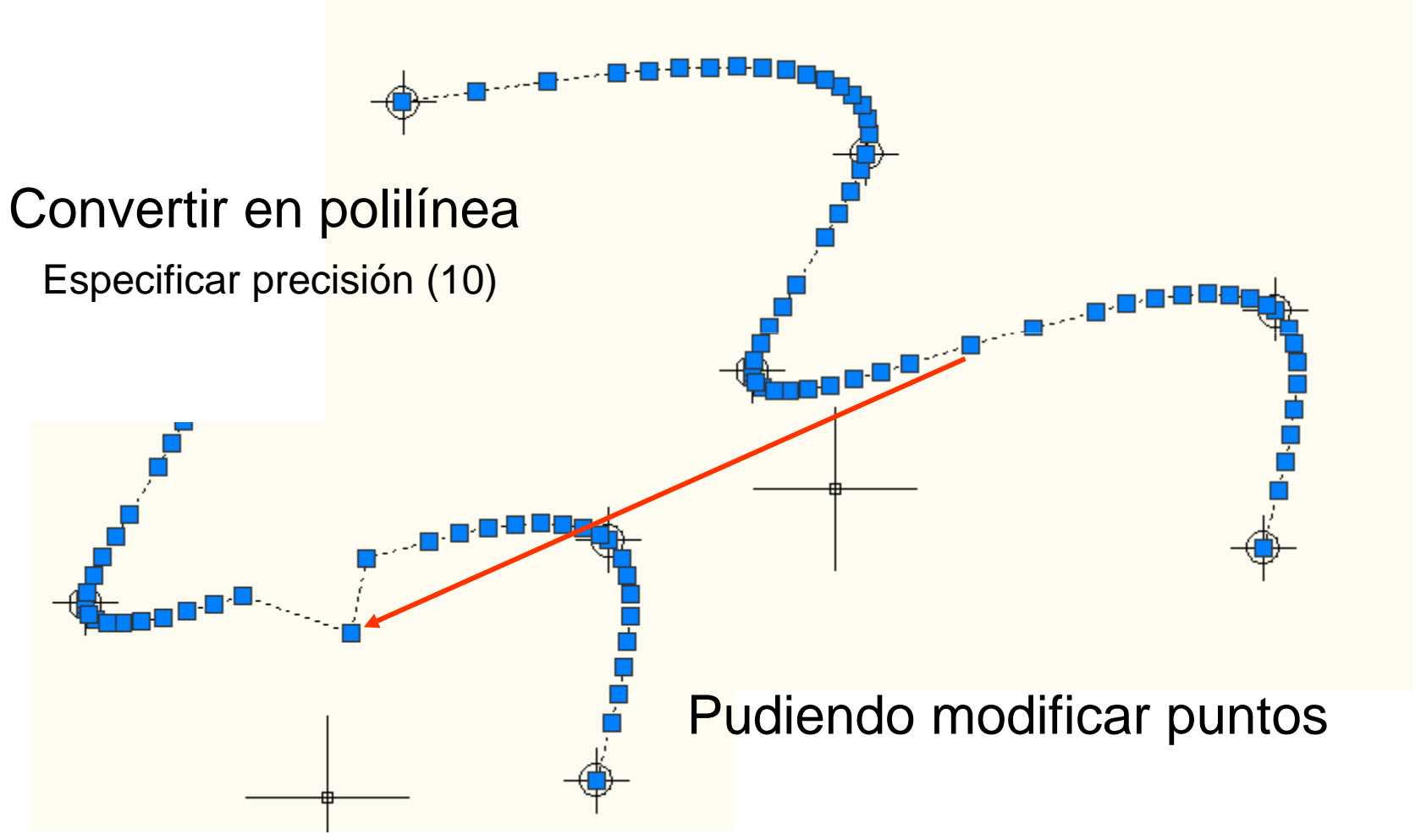

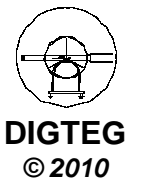

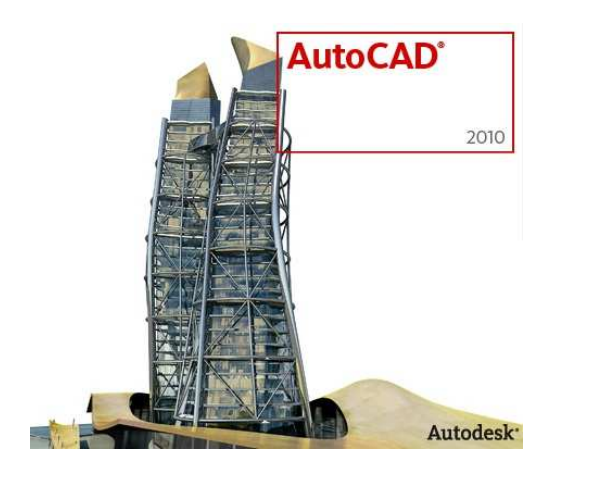

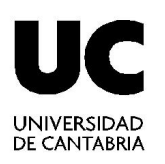

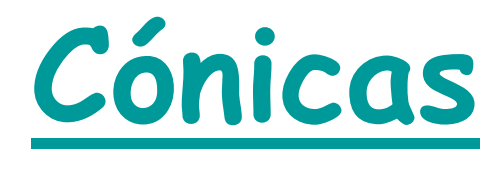

Elipses Hipérbolas Parábolas

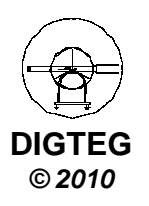

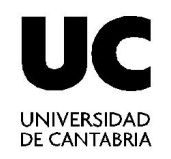

# Webs sobre Cónicas

AutoCAD

2010

### Muy detallada:

http://ntic.educacion.es/w3//eos/MaterialesEducativos/mem2006/curva\_conicas/index.html

#### Además:

http://ntic.educacion.es/w3//eos/MaterialesEducativos/mem2001/dibujotecnico/Construcciones%20de%20dibujo%20tecnico/msp cncs.htm

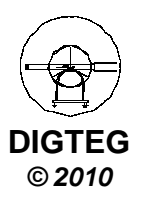

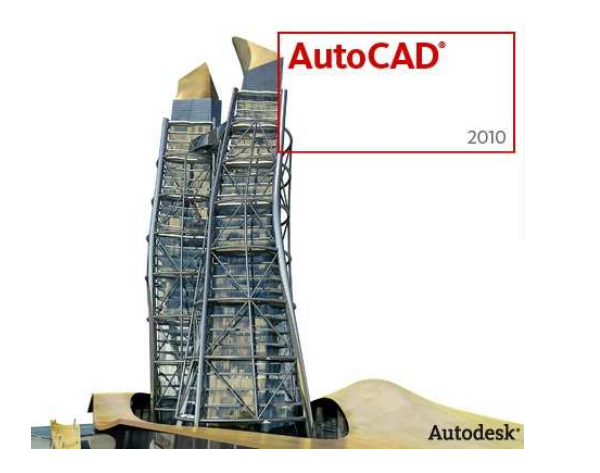

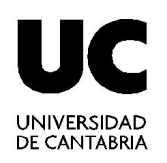

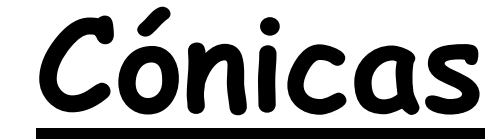

http://ntic.educacion.es/w3//eos/MaterialesEducativos/mem2006/curva\_conicas/index.html

### <u>Una vez obtenidos puntos de las cónicas,</u> <u>bastará con unirlos mediante SPLINE</u>

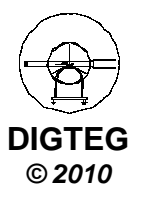

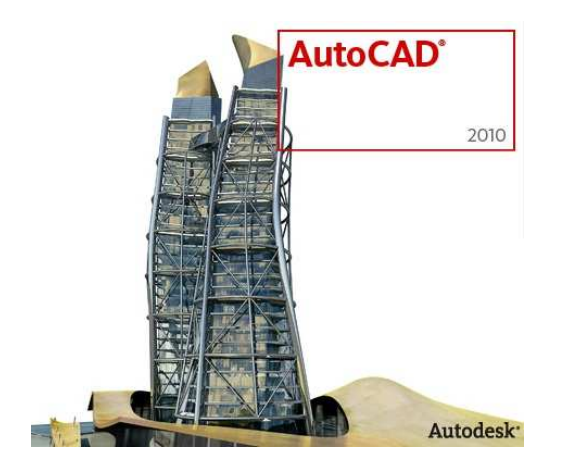

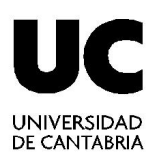

# Bloques Edición de atributos

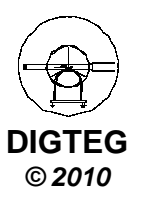

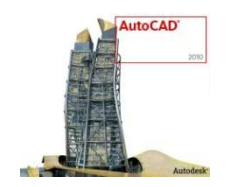

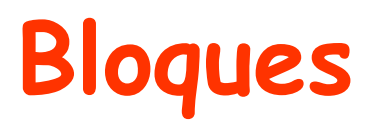

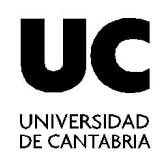

#### Recordatorio

- Definición: conjunto objetos que formar una unidad
- Tipos
  - ✓ Bloques externos (no los veremos)
  - ✓ Bloques internos (cinta Dibujo 2D y anotaciones)
    - Creación
    - Inserción
    - Redefinición (descomponer)

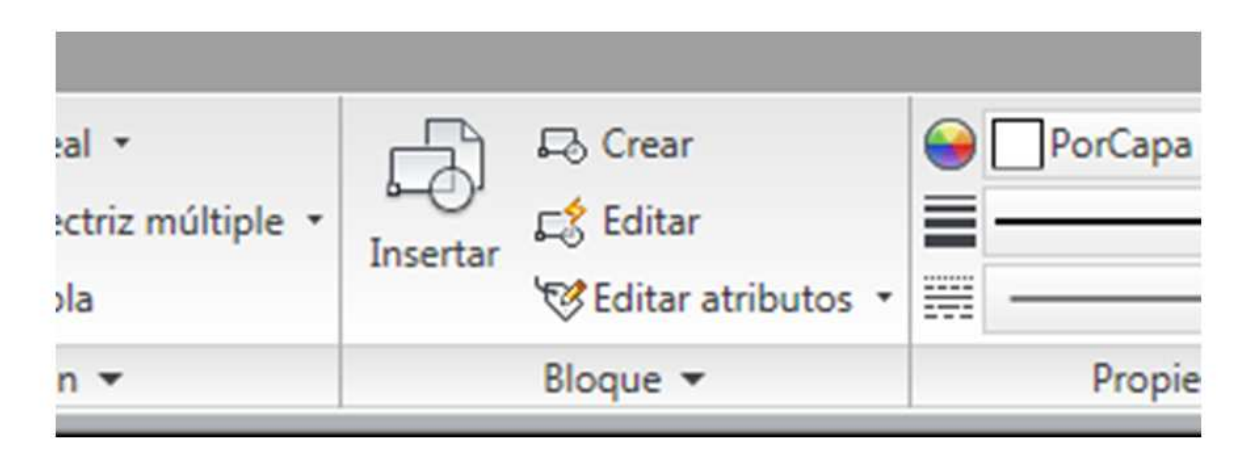

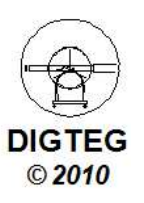

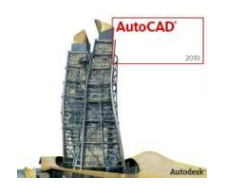

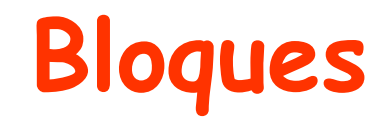

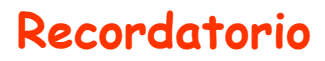

#### Creación de bloques

| An Definición de bloque                                                                                                    |                                                                                                    |                                                                                                    |                                                                                                    |                                                                           |                                                                                                    |
|----------------------------------------------------------------------------------------------------|----------------------------------------------------------------------------------------------------|----------------------------------------------------------------------------------------------------|----------------------------------------------------------------------------------------------------|---------------------------------------------------------------------------|----------------------------------------------------------------------------------------------------|
| Nombre:                                                                                                    | -                                                                                                    |                                                                                                    |                                                                                                    |                                                                           |                                                                                                    |
| Punto base           Precisar en pantalla           Designar gunto           X:         1490.693972137434           Y:         1580.391380008587           Z:         0 | Objetos Precisar en pantalla  Conservative en pantalla  Designar objetos  Eetener  Convertir en bloque  Suprimir  4 objetos designados | Comportamiento  Angtativo  Jgualar orientación de bloque con presentación  Aplicar escala uniforme  Permitir descomposición | • Inserció                                                                                                    | n de bloqu                                                                |                                                                                                    |
| Parámetros<br><u>U</u> hidad de bloque:<br><u>Milímetros</u><br>Hiperyínculo<br>Abrir en Editor de <u>b</u> loques                                                      | Descripción<br>Acept                                                                                                    | tar Cancelar Ayuda                                                                                                    | Localizar mediante datos       Punto de inserción       Image: Precigar en pantalla       Image: Image: Ima | Escala<br>Pregisar en pantalla<br>X: 1<br>Y: 1<br>Z: 1<br>Escala uniforme | Rotación<br>Precisar en pantalla<br>Ángulo: 0<br>Unidad de bloque<br>Unidad: Milímetros<br>Factor: 1 |
|                                                                                                    |                                                                                                    |                                                                                                    | □ Descomponer                                                                                                    | Aceptar                                                                   | Cancelar Ayuda                                                                                       |

- Redefinición de bloques
  - $\checkmark$  Comando Descomponer

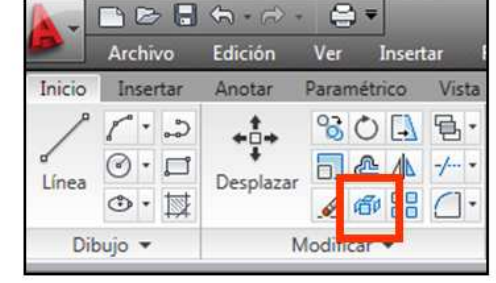

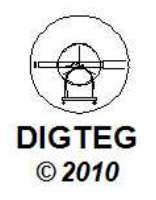

UNIVERSIDAD DE CANTABRIA

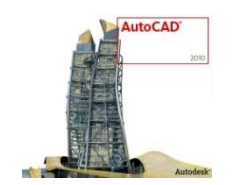

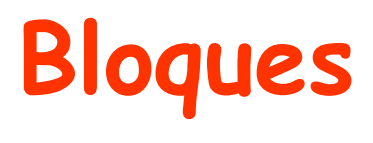

Borrar

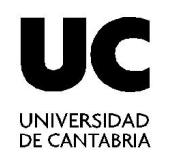

#### <u>PURGE</u>

Para borrar algún bloque creado del directorio donde se ha almacenado, se usará el comando PURGE,

Previamente se deberán borrar todos los bloques insertados en el dibujo

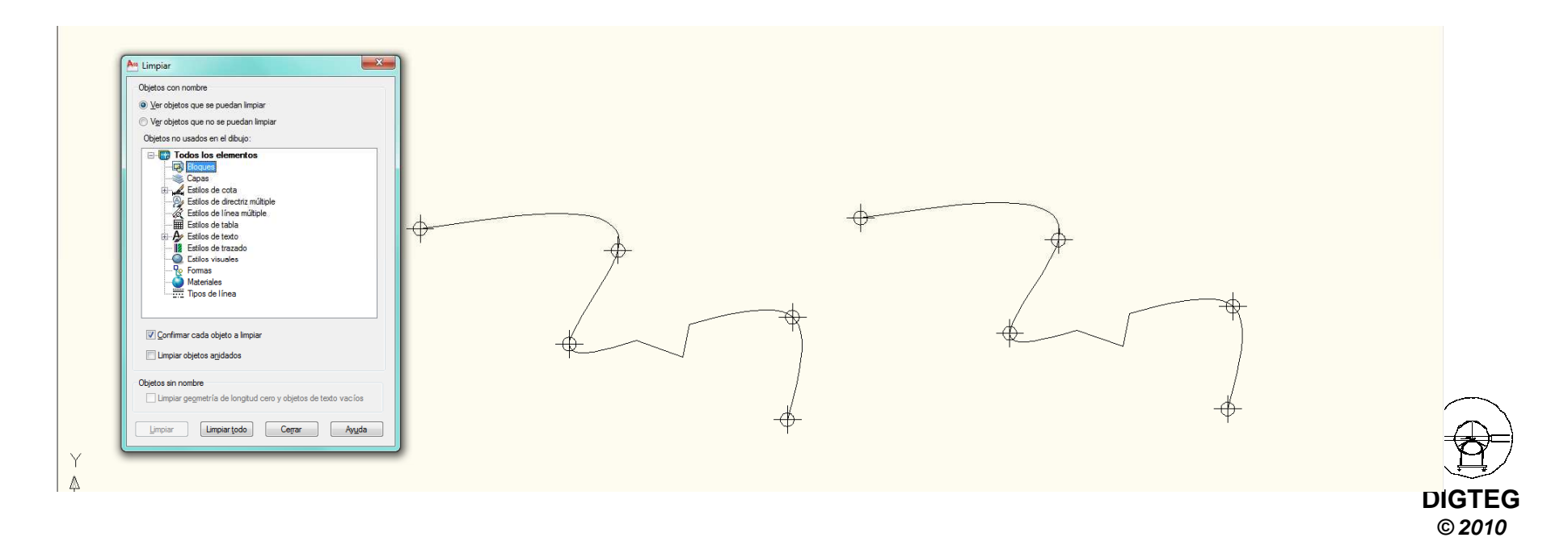

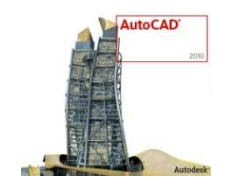

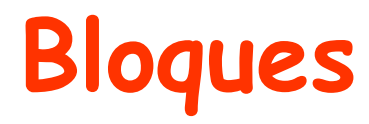

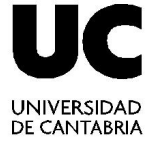

#### Edición de Atributos

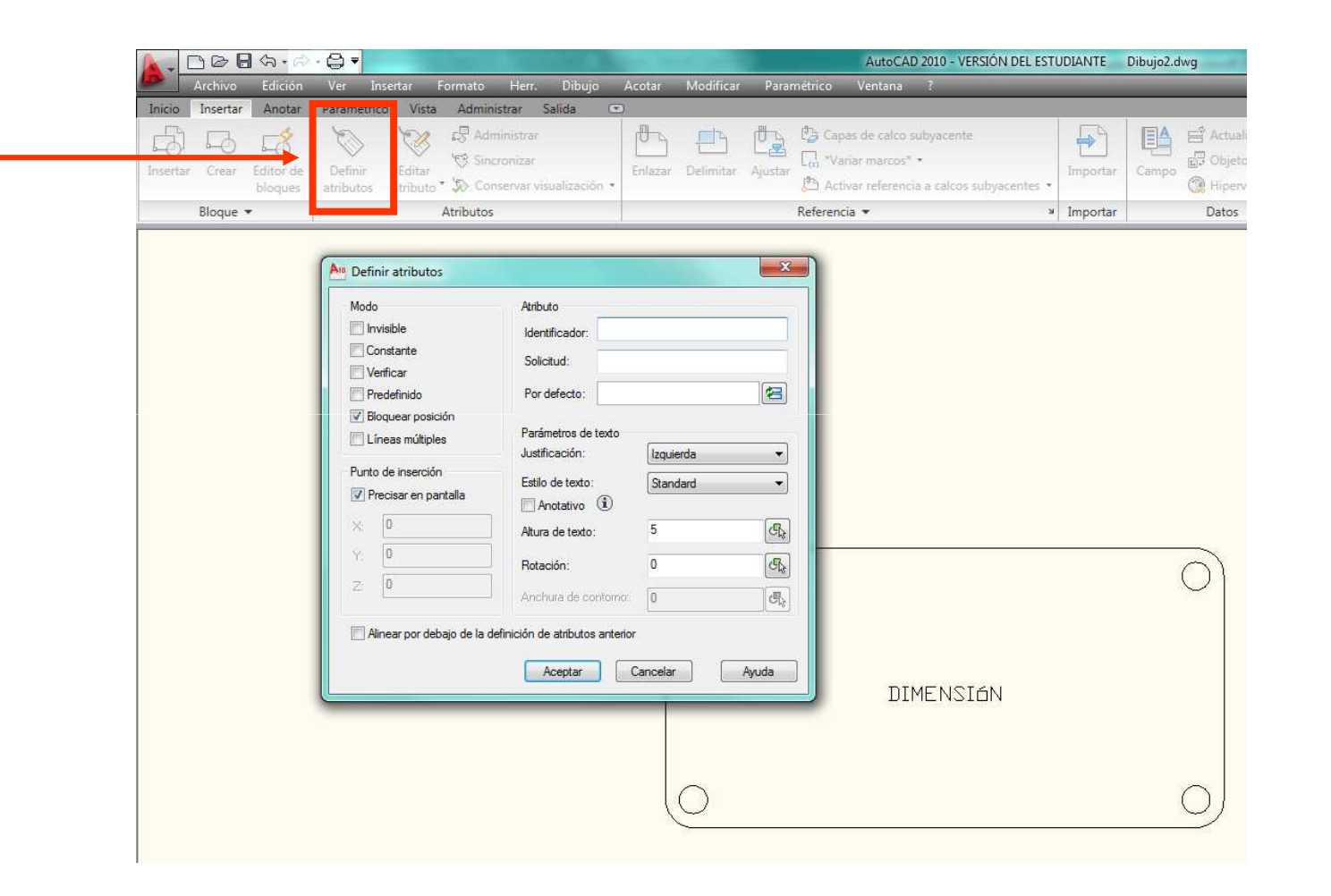

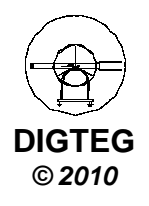

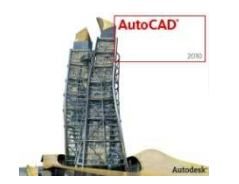

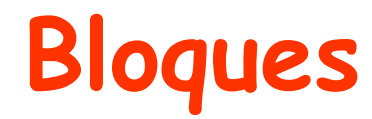

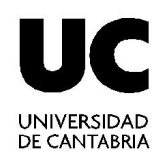

#### Edición de Atributos

|          |           | Nombre:<br>Mesa                                                                                              | , 🗔                                                                                                    |                |
|----------|-----------|----------------------------------------------------------------------------------------------------|----------------------------------------------------------------------------------------------------|----------------|
|          | DIMENSIAN | Punto base<br>Precisar en pantalla<br>Designar punto<br>X: 79.885486672082482<br>Y: 147.826678947037<br>Z: 0 | Objetos         Precisar en pantalla         Designar objetos         © Retener         © Convertir en bloque         Suprimir         6 objetos designados | Comportamiento |
| -*.<br>} |           | Parámetros<br>Unidad de bloque:                                                                              | Descripción                                                                                                    |                |

Abrir en Editor de bloques

An Editar atributos

#### Crear Bloque

Al crear el bloque, ya nos va a pedir que definamos el atributo

| 0 | Nombre de bloque: Mesa<br>DIMENSIÓN | 200x100                  |
|---|-------------------------------------|--------------------------|
|   |                                     |                          |
|   |                                     |                          |
| 0 | Aceptar Cancelar                    | Anterior Siguiente Ayuda |

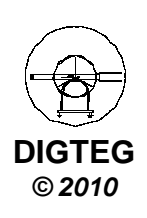

Cancelar

X

Ayuda

Aceptar

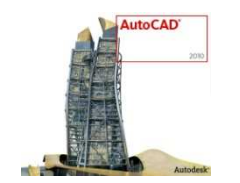

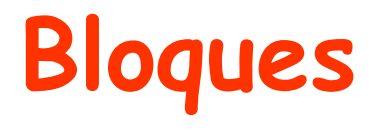

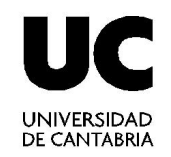

#### Edición de Atributos

|   | Nombre de bloque: | Nombre de bloque: Mesa          |  |  |
|---|-------------------|---------------------------------|--|--|
| ) | DIMENSIÓN         | 200×100                         |  |  |
| ) | Aceptar Ca        | ncelar Anterior Siguiente Ayuda |  |  |

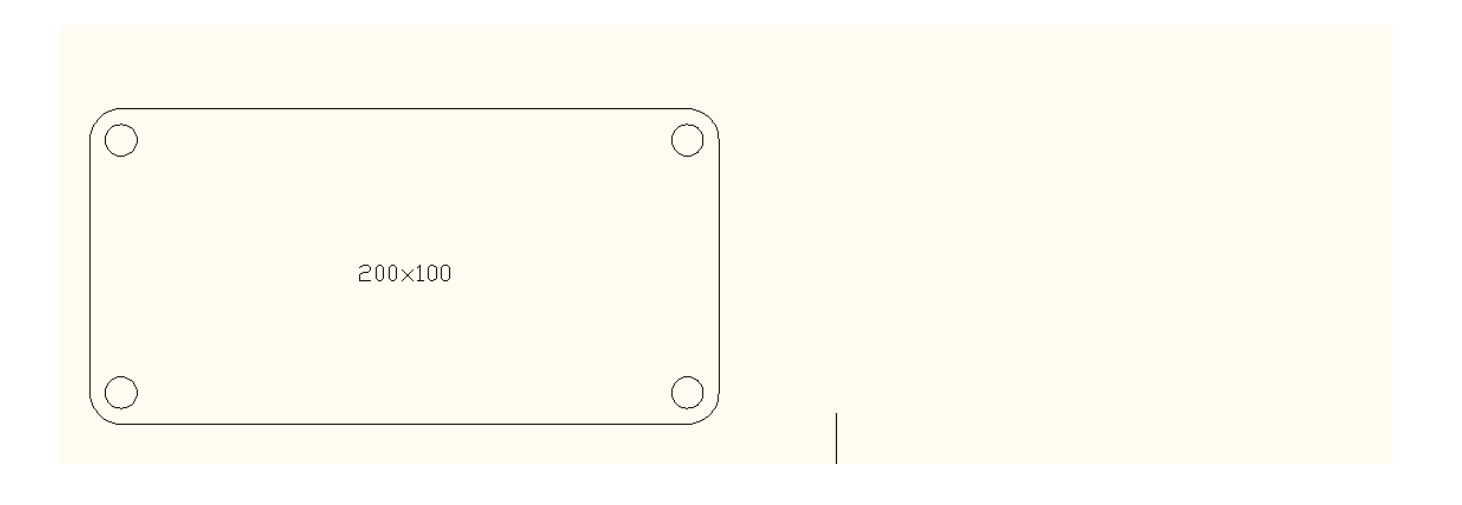

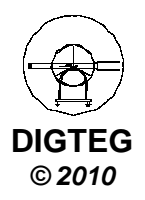

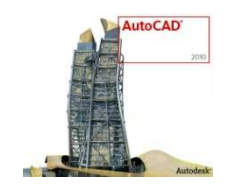

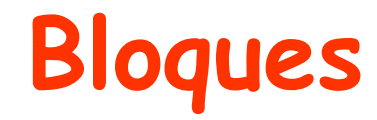

UC

UNIVERSIDAD DE CANTABRIA

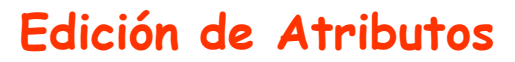

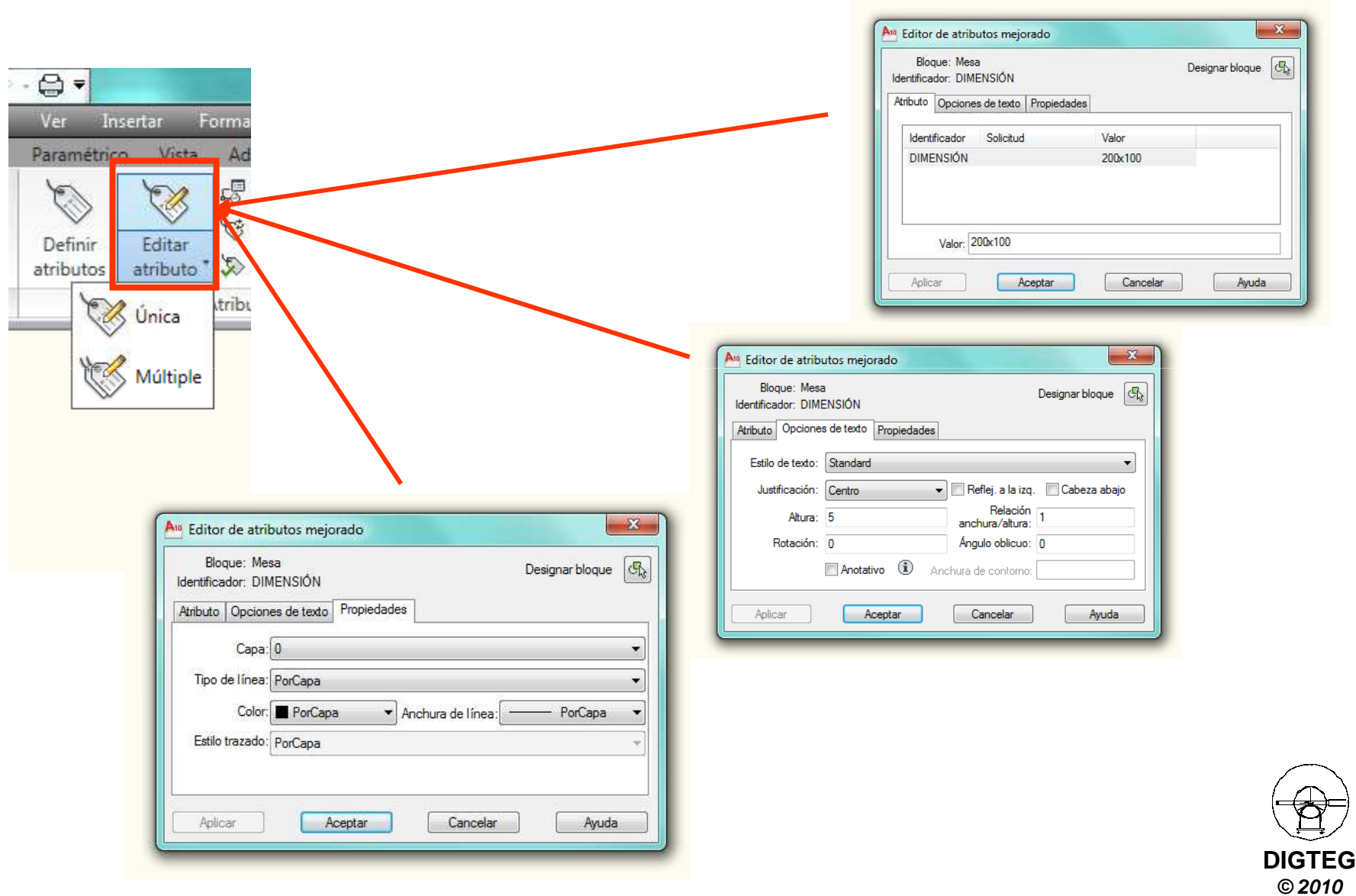

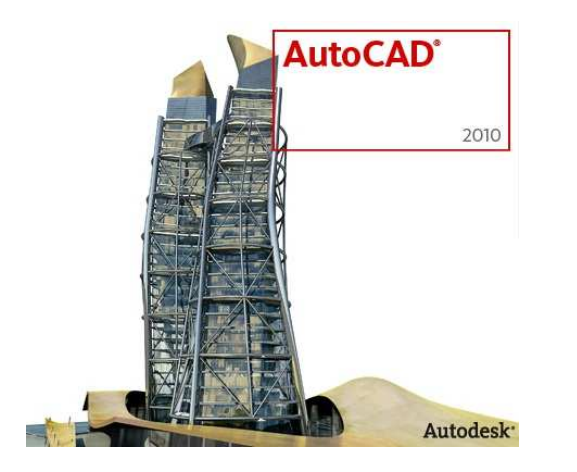

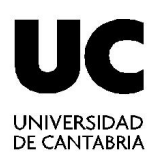

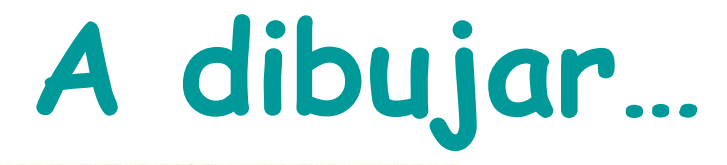

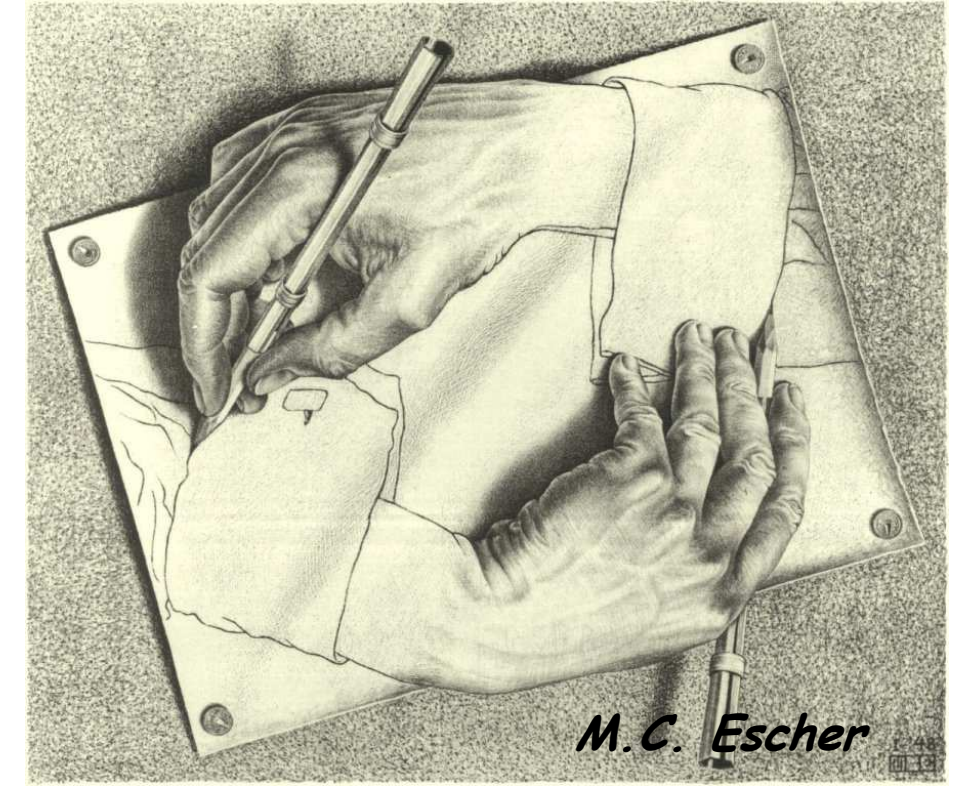

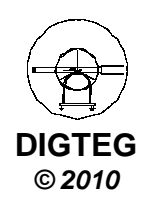